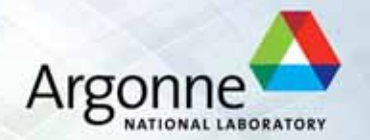

# Demo/Work Session Developing a Simple Energy Network

Workshop on Developing National Long-Range Nuclear Energy Strategies

Argonne, August 8-19, 2011

Guenter Conzelmann Center for Energy, Environmental, and Economic Systems Analysis Decision and Information Sciences Division (DIS) Argonne National Laboratory 9700 South Cass Avenue Argonne, IL 60439

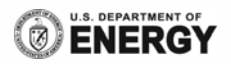

#### **Introductory Points**

- This is a simple exercise
  - Simple model approach
  - Simple case configuration
- Exercise is meant to show the influence of various parameters
  - Technical
  - Economic
  - Environmental
- Please work in teams in case we have insufficient number of computers/laptops

   It's more fun, too
- We will walk you through the development of the initial case study
  - You will then run various scenarios (with our help)
- Discussions could focus on findings, explanations for results, limitations of the model and model setup, and the need for more complex tools

#### **ENPEP-BALANCE** Determines the Equilibrium Supply/Demand Balance of the Energy System

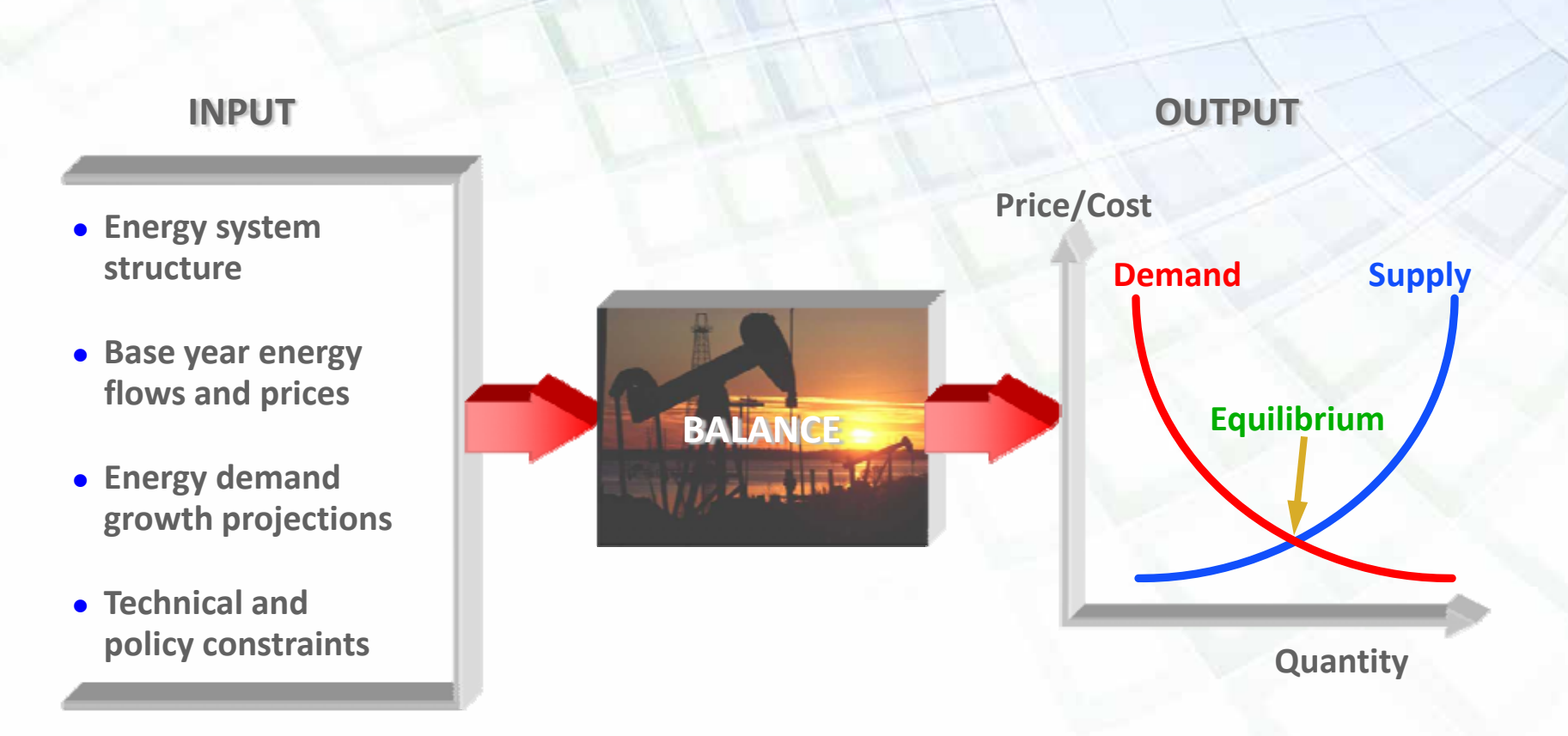

#### **ENPEP-BALANCE Uses an Energy Network to Simulate Energy Markets (We will Focus on Electricity ONLY)**

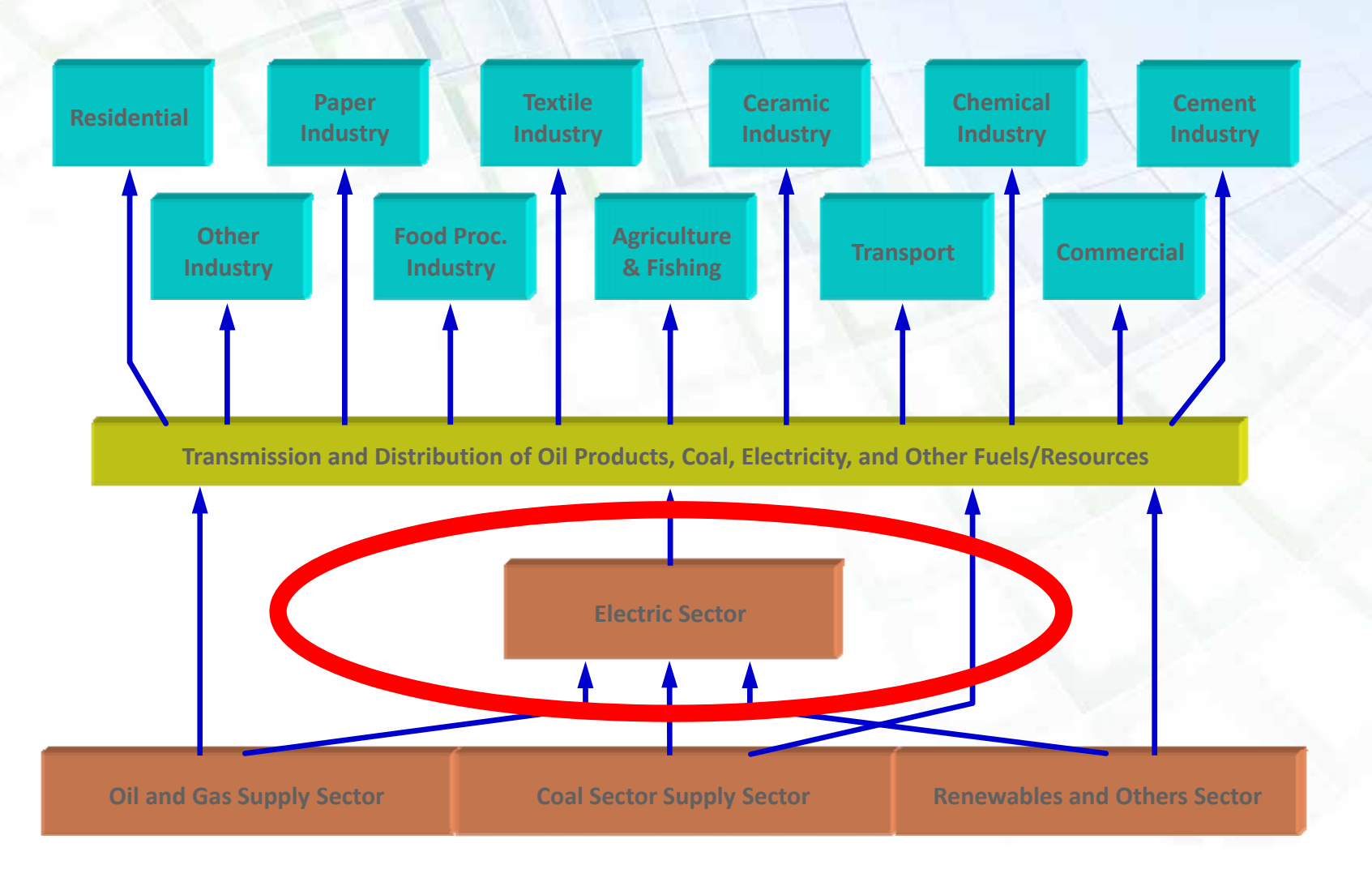

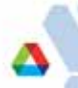

#### Networks are Organized into Sectors

| BALANCE for Windows     | \$                      |       |              |                |            |       |                         |                         |       |                                         | -    |   |
|-------------------------|-------------------------|-------|--------------|----------------|------------|-------|-------------------------|-------------------------|-------|-----------------------------------------|------|---|
|                         | ) o o <b>m</b> e        | It 🍘  | 8            |                |            |       |                         |                         |       |                                         |      |   |
| HEX-NEB Sectors         |                         |       |              |                |            |       |                         |                         |       |                                         | _    |   |
| RESID<br>COPUB<br>AGRIC | SIDER<br>SIDER<br>CEMEN | GLASS | SUGAR        |                | FEF<br>COI | RTI   | CHEMI<br>CHEMI<br>RUBBE | MINER<br>MINER<br>ALUMI | PAPER | BEER<br>JAAN DEER<br>JAAN DEER<br>OTHER | AUTO |   |
| TRANS                   |                         |       |              | ELT&D<br>ELECT |            |       |                         |                         |       |                                         |      |   |
| Zoom In                 | GASOL                   | NATG  | FOIL<br>COAL | LPG<br>OIL     | DIESE      | KEROS | NENE                    | R                       |       |                                         |      | > |

#### **Network Sectors Consist of Nodes and Links**

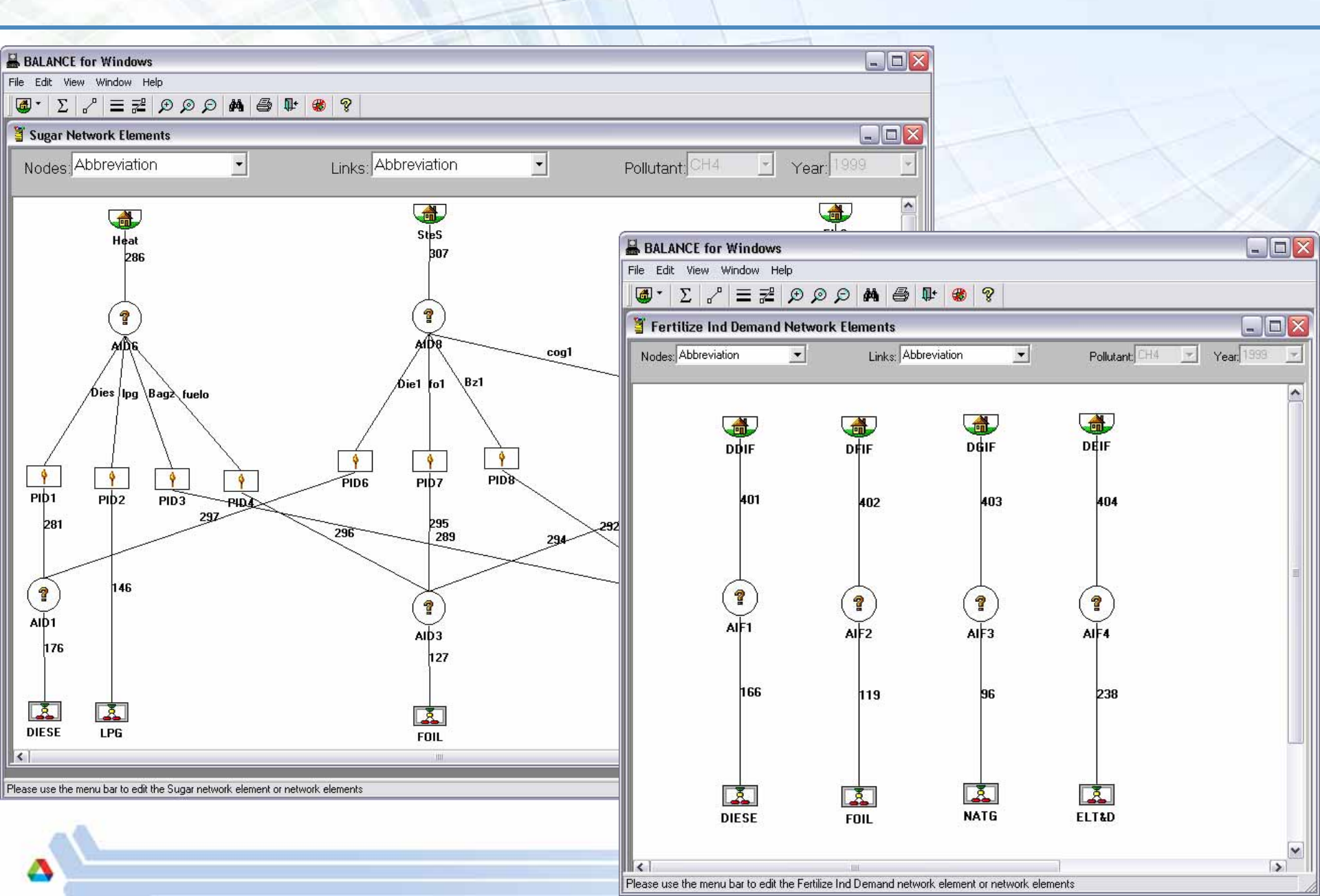

#### The Following Node Types are Available to Model Different Energy Activities

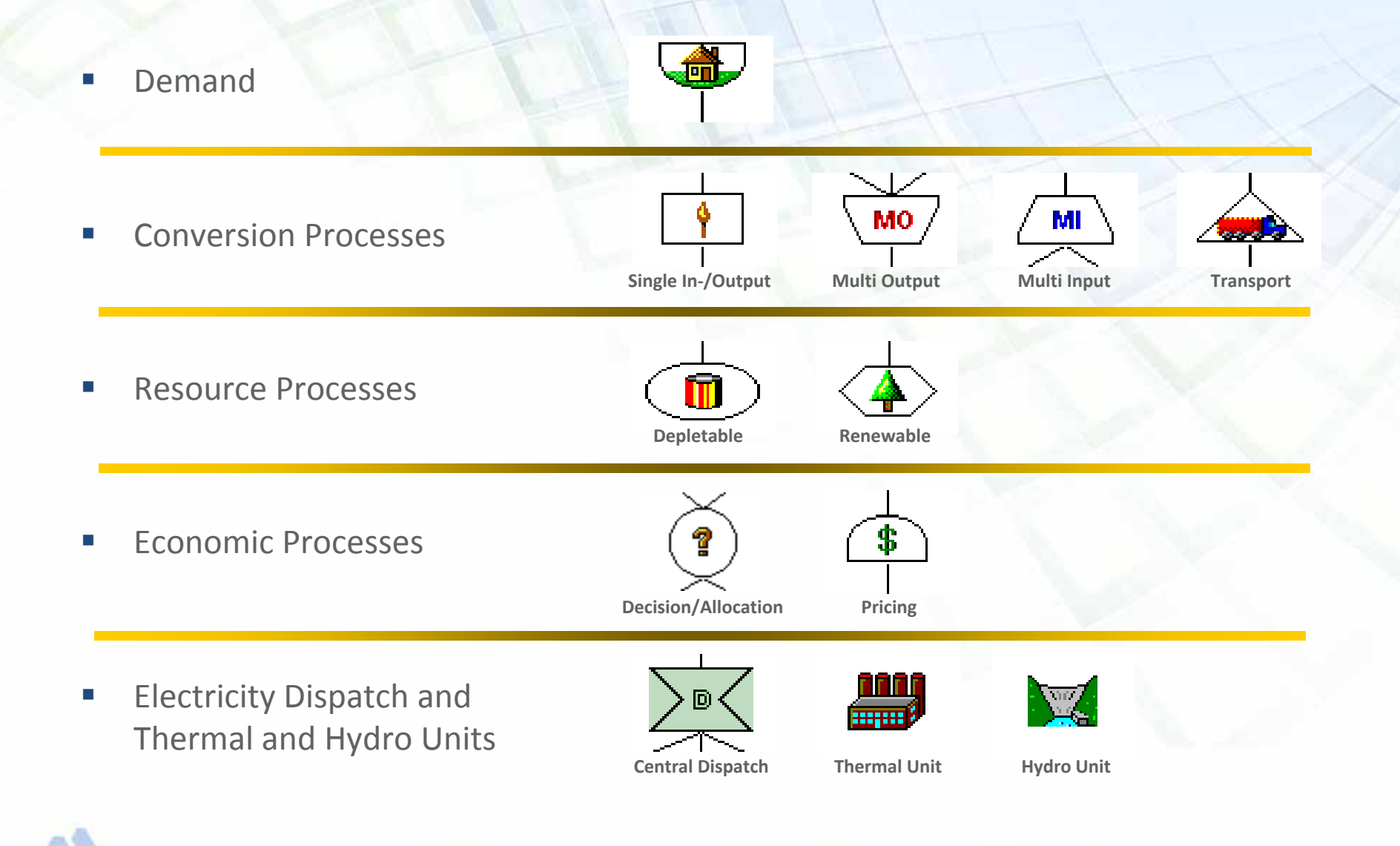

#### **ENPEP-BALANCE Uses a Logit-Function to Estimate Market Shares of Competing Commodities at the Decision Node**

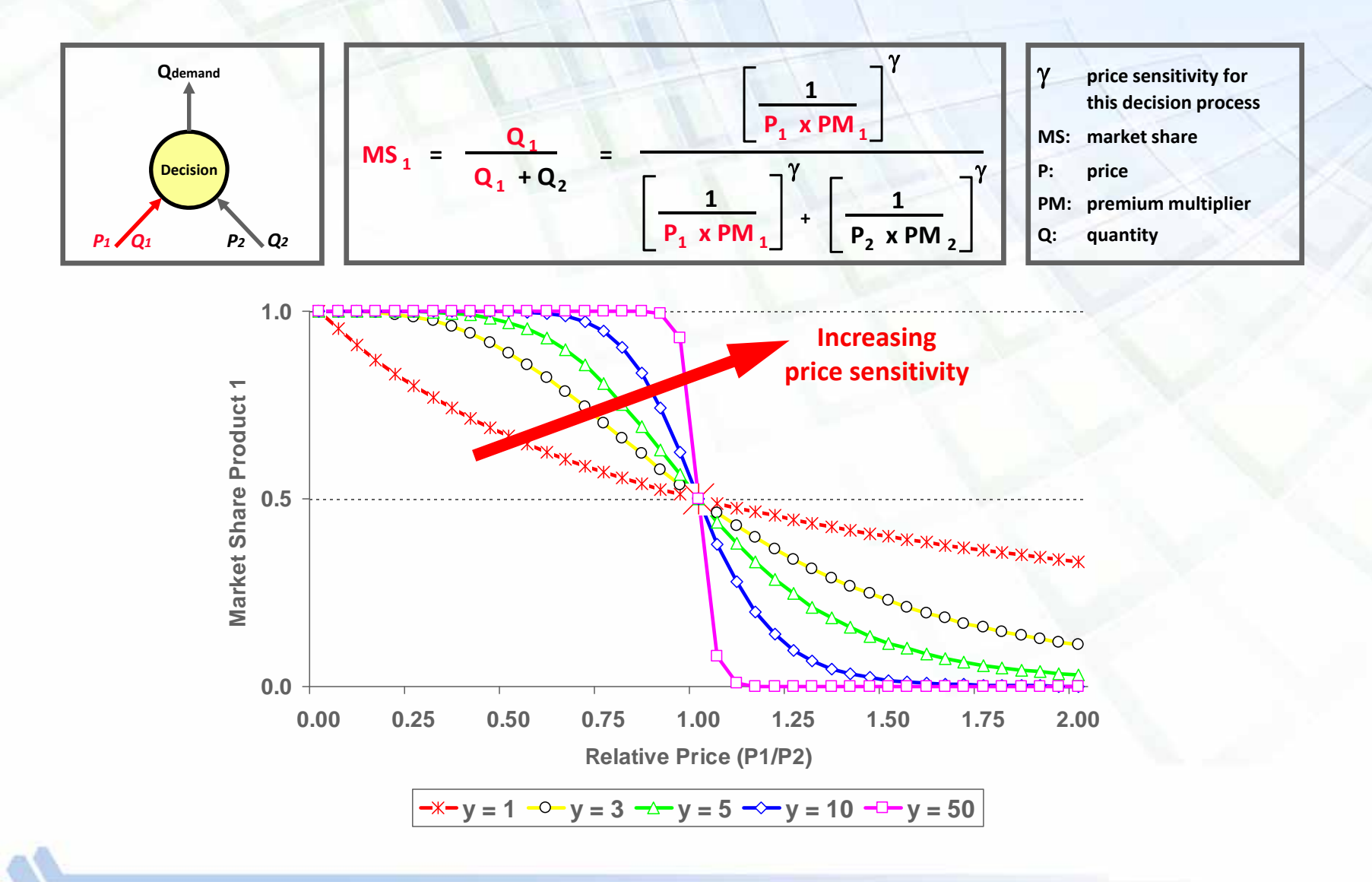

#### The ENPEP-BALANCE Nonlinear Equilibrium Algorithm is Based on Decentralized Decision Making

- Market share calculation assumes "ideal market" subject to government policies, fuel availability, and market constraints
- A lag factor accounts for delays in capital stock turnover
- The result is a nonlinear, market-based equilibrium solution within policy constraints, not a simple, linear optimization
- No single person or organization controls all energy prices and decisions on energy use
- All decision makers make their energy choices based on their own needs and desires

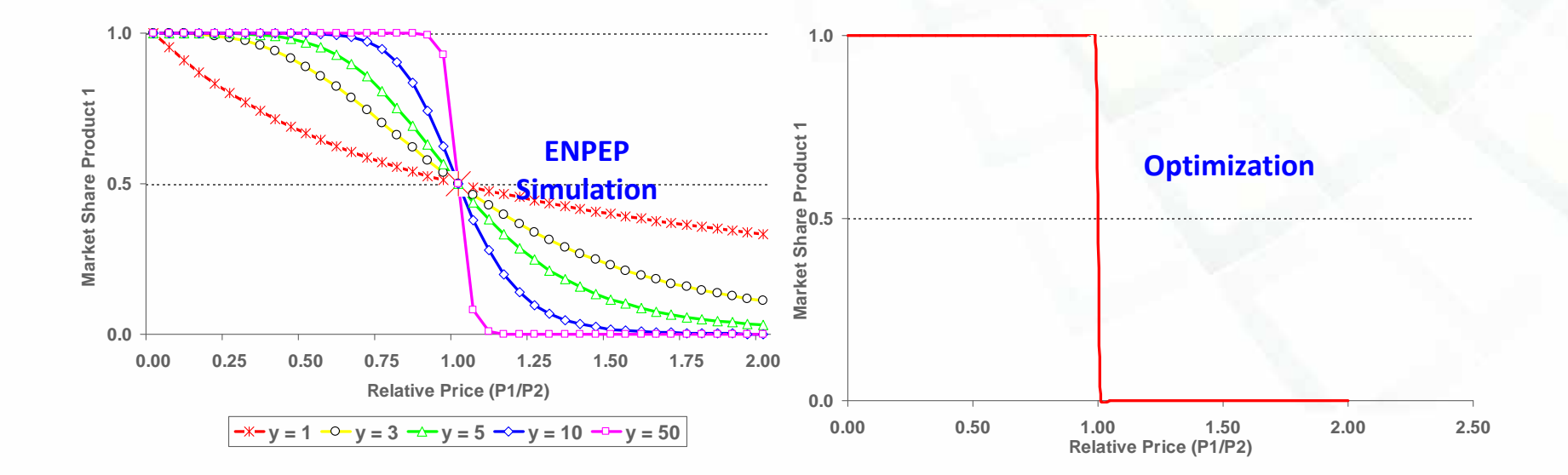

#### Network for our Simple Case Study – We will Start with One Sector (Electric) and 2 Power Plants

| BALANCE for Windows        |                  |     |     | X |
|----------------------------|------------------|-----|-----|---|
| File Edit View Window Help |                  |     |     |   |
| 🛛 🖊 😊 😑 📰 🗩 🖉              | <i>(</i> ) 🖗     | ê 🎙 | 🍪 🤗 |   |
| 불 Simple-01 Sectors        |                  |     | _ 0 | X |
|                            | <u>.</u><br>lect |     |     |   |
|                            |                  |     |     | _ |

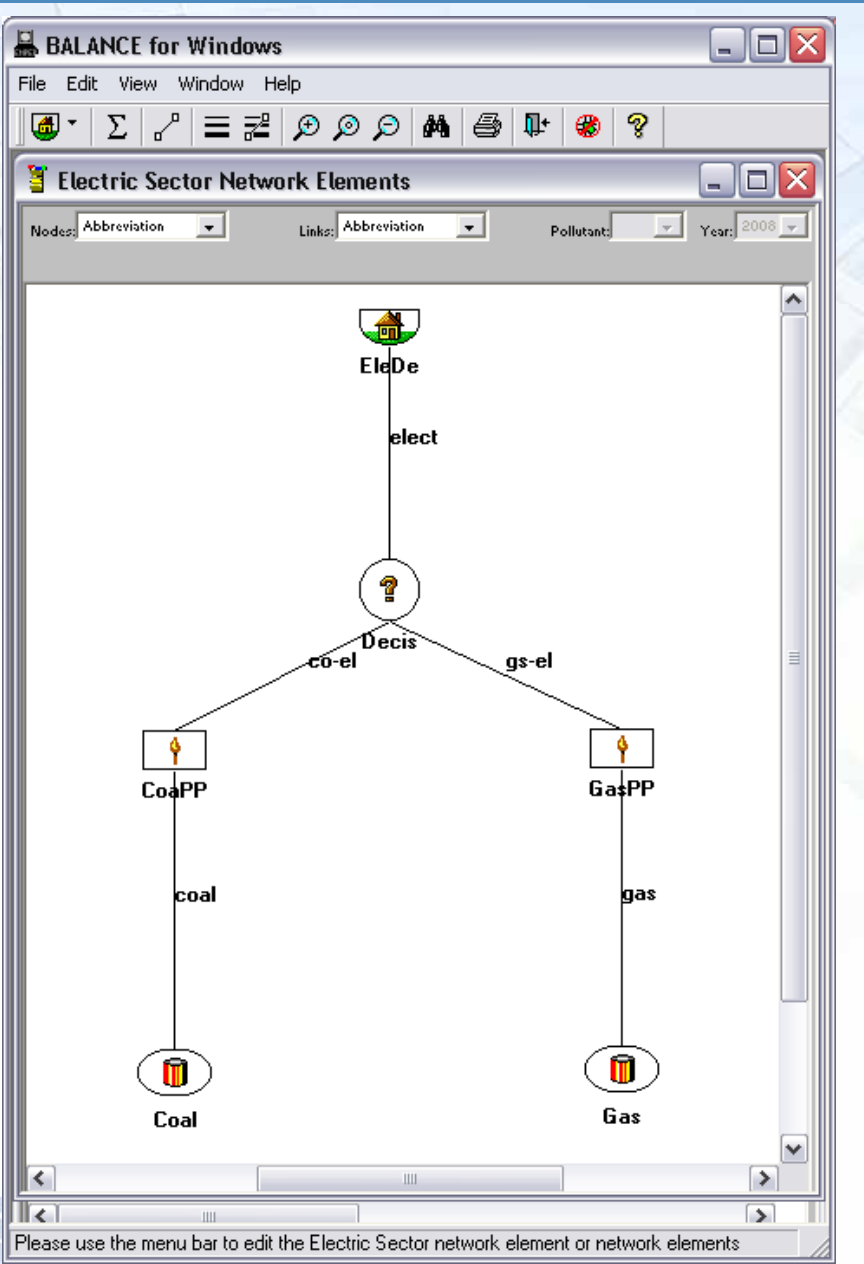

10

#### Later, we will Add one more Technology to the Mix and Change the Configuration Slightly

BALANCE for Windows

\_ 🗆 🛛

Year: 2008 💆

GasPP

gas

Gas

>

|                                                                 | File Edit View Wind     | ow Help                                 |                           |
|-----------------------------------------------------------------|-------------------------|-----------------------------------------|---------------------------|
|                                                                 | ] <b>@</b> ▼ Σ ~ ≡      | = Z 999 <b>M</b> 4                      | ₽ 🛞 💡                     |
|                                                                 | 🔋 Electric Sector       | Network Elements                        |                           |
| BALANCE for Windows                                             | Nodes: Abbreviation     | Links: Abbreviation                     | n 💌 Pollutant:            |
| File Edit View Window Help                                      |                         |                                         |                           |
| S # 😳 = 💤 🗩 🖉 🕬 🎒 🗣 🏶 🤶                                         |                         |                                         |                           |
| 🔋 Simple-01 Sectors                                             |                         |                                         | EleDe                     |
|                                                                 |                         |                                         | elect                     |
|                                                                 |                         |                                         |                           |
|                                                                 |                         |                                         |                           |
| L. L. L. L. L. L. L. L. L. L. L. L. L. L                        |                         | bs₌ <del>el</del> -                     | Decis                     |
| Elect                                                           |                         |                                         | gs-el                     |
|                                                                 |                         | (?)                                     |                           |
|                                                                 |                         | DecBa<br>uu-el co-el                    |                           |
| Please use the menu bar to edit the Simple-01 sector or sectors |                         |                                         |                           |
|                                                                 |                         |                                         |                           |
|                                                                 | NucPP                   | CoaPP                                   |                           |
|                                                                 |                         |                                         |                           |
|                                                                 | nucle                   | coar                                    |                           |
|                                                                 |                         |                                         |                           |
|                                                                 |                         |                                         |                           |
|                                                                 |                         | Coal                                    |                           |
|                                                                 | Nucle                   |                                         |                           |
|                                                                 | Please use the menu bar | to edit the Electric Sector network ele | ement or network elements |
|                                                                 |                         |                                         |                           |

## **Configuration of the Simple Case Study**

- Two fuel sources
  - Coal
  - Natural gas
- Two power plants (conversion processes)
  - Coal power plant
  - Natural gas power plant
- One decision point/node
  - Choice between electricity from coal or gas
- One demand node: Electricity
- Study period: 30 years, 2009-2038

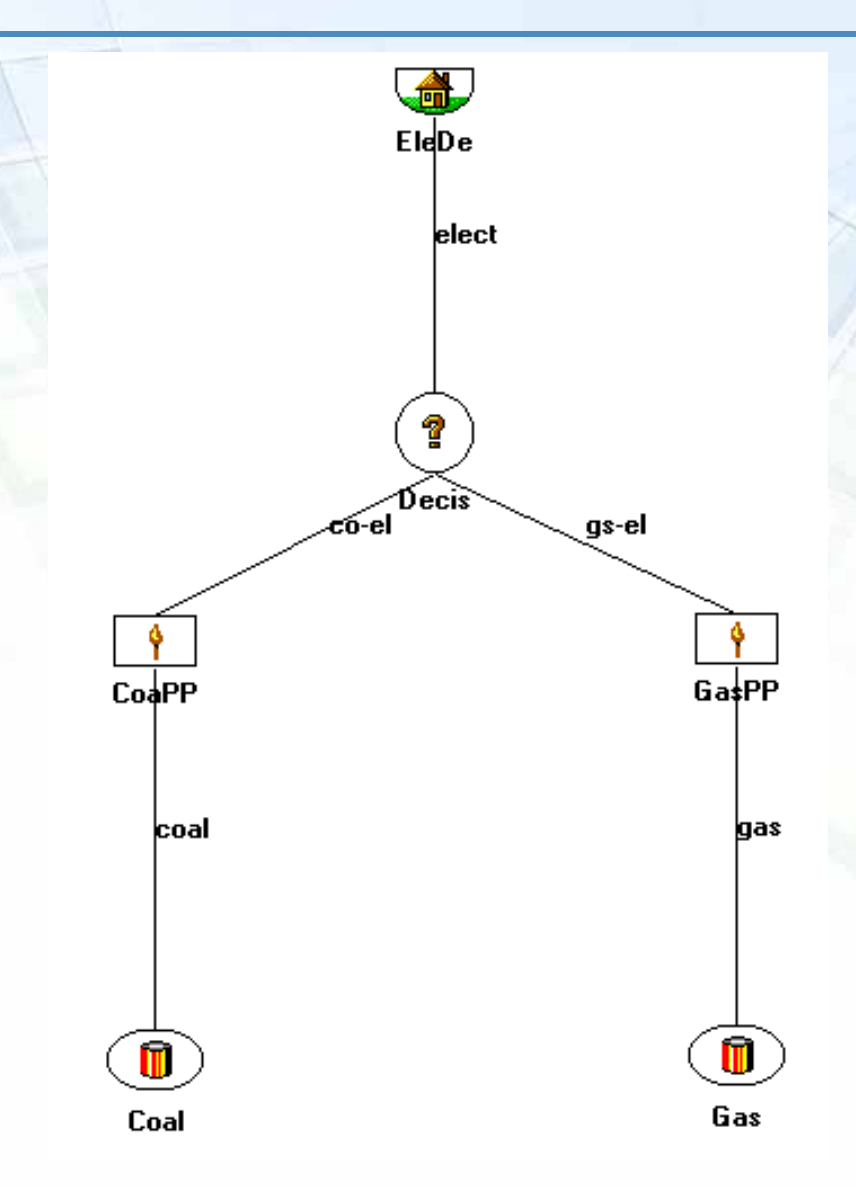

12

## Steps in Developing the Simple Case Study

- Prepare the power system structure (see Steps 1 10 on following slides)
  - Draw the system using nodes and links
  - Label each system element
    - Each link and node has a name and abbreviation
- Execution Step 1: Validate network structure
  - Click on "up-down"
  - Necessary when arrows are **RED**
- Enter the input data
- Execution Step 2: Run the simulation
  - Click on "Run BALANCE"
  - Necessary when face is RED (sad)
- Review and interpret the results

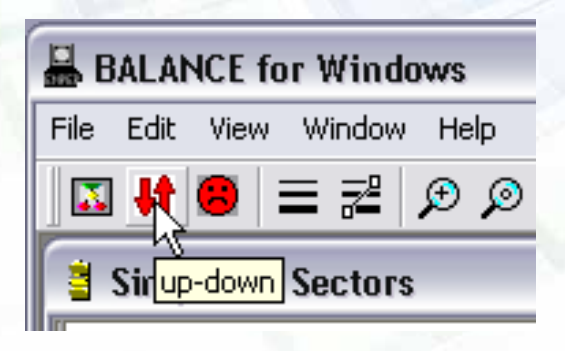

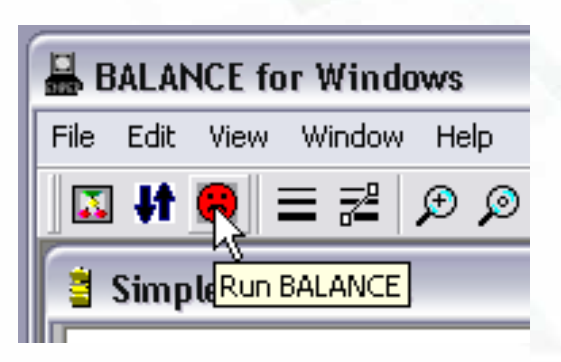

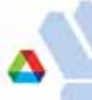

#### **STEP 1: Create a New DATABASE**

| BALANCE for Windows File Edit Window Help Type New File Name Save in: CaseStudy                                                                                                | (2) Use the pulldown to choose the folder where you want to save the database |
|----------------------------------------------------------------------------------------------------|-------------------------------------------------------------------------------|
| BackUp<br>SimpleExercise.db                                                                                                    | (3) Enter name of new<br>database, e.g.,<br>Simple_Exercise                   |
| File name:     Simple_Exercise     Save       Save as type:     BALANCE Studies (*.db) <ul> <li>Cance</li> <li>Spain</li> <li>9/b/2009</li> <li>9/b/2009</li> <li>1</li> </ul> | el (4) Click<br>SAVE                                                          |
| Illinois Nuclear<br>Mexico-ANL Version<br>4/3/2009                                                                                                    | (1) Click<br>NEW                                                              |
| Ok Cancel Delete New Please select the database name                                                                                                    | Add                                                                           |

#### STEP 2: Open the New Database; Highlight the Name and Double-click

| Edit Window Help     |             |              |     |
|----------------------|-------------|--------------|-----|
|                      |             |              | _ 0 |
| Study name           | Last Opened | Description  | ^   |
| Illinois Nuclear     | 4/3/2009    |              | 1   |
| Mexico-ANL Version   | 4/3/2009    |              | 2   |
| UNFCCCBaseCase080206 | 4/3/2009    |              |     |
| Spain                | 9/6/2009    | Double-click |     |
| Simple_Exercise      | k<br>k      | here         | ~   |
| Ok Cancel Del        | ete New     | Add          |     |

#### **STEP 3: Create a New CASE**

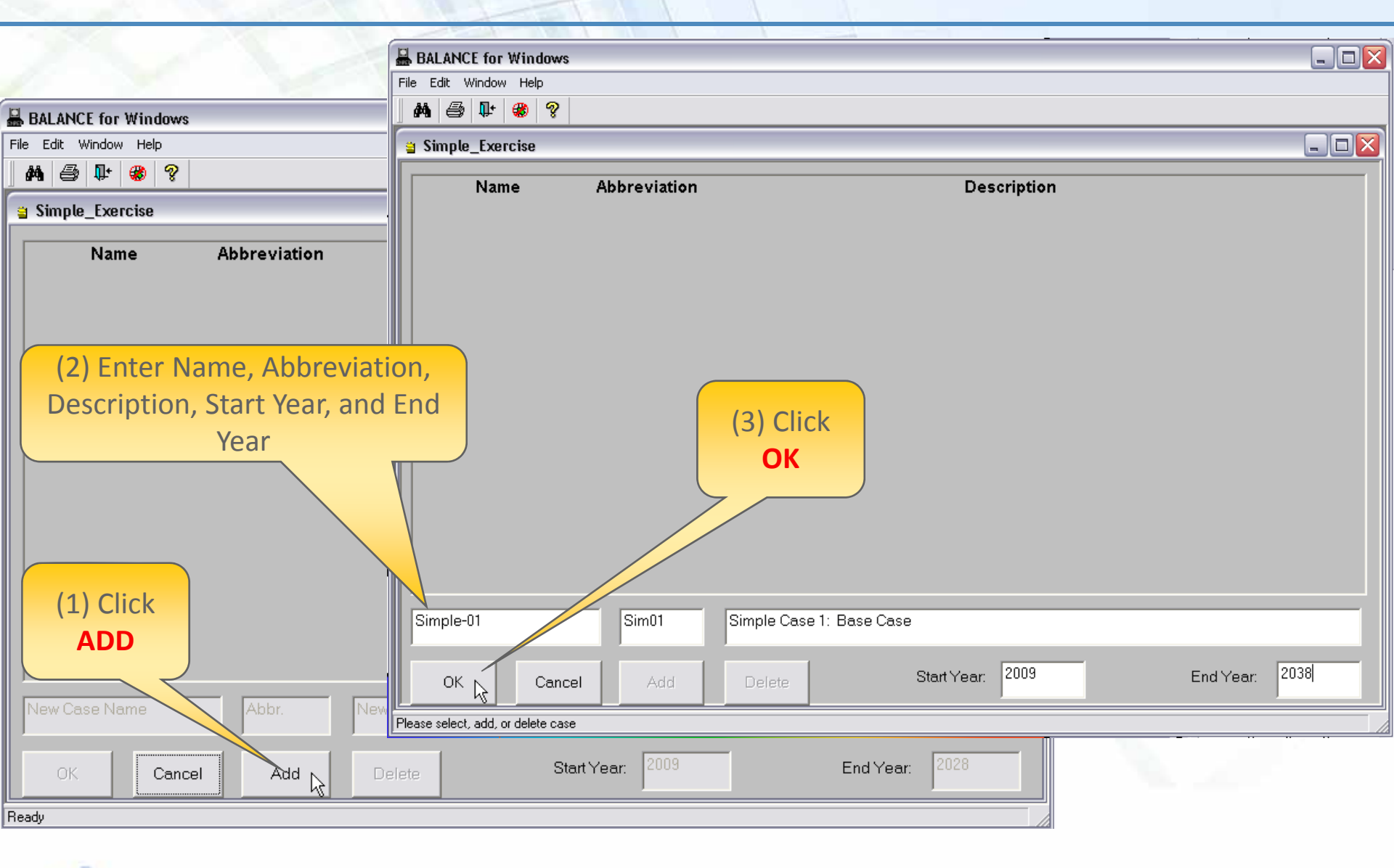

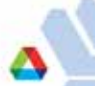

#### Step 4: Open the New Case ; Highlight the Name and Double-click

| BALANCE for Windows                |              |                  |           |            |      |           |      |
|------------------------------------|--------------|------------------|-----------|------------|------|-----------|------|
| File Edit Window Help              |              |                  |           |            |      |           |      |
| M 🕾 📭 🌒 🤋                          |              |                  |           |            |      |           |      |
| 🝵 Demonstration Study 🤇            | Cases        |                  |           |            |      |           |      |
| Name                               | Abbreviation |                  |           | Descriptio | on   |           |      |
| Simple-01                          | Sim01        | Simple Case 1: I | Base Case |            |      |           |      |
|                                    | R            | Start Year: 2009 |           | End Year:  | 2038 | ]         |      |
|                                    |              |                  |           |            |      |           |      |
|                                    |              |                  |           |            |      |           |      |
|                                    |              |                  | Double-   | click      |      |           |      |
|                                    |              |                  | here      |            |      |           |      |
|                                    |              |                  |           |            |      |           |      |
|                                    |              |                  |           |            |      |           |      |
|                                    |              |                  |           |            |      |           |      |
|                                    |              |                  |           |            |      |           |      |
| New Case Name                      | Abbr         | New Case Desc    | iption    |            |      |           |      |
| OK Cance                           | I Add        | Delete           | Start `   | Year: 2009 |      | End Year: | 2028 |
| Please select, add, or delete case |              |                  |           |            |      |           |      |

#### **Step 5: Create New Sector and Name the Sector**

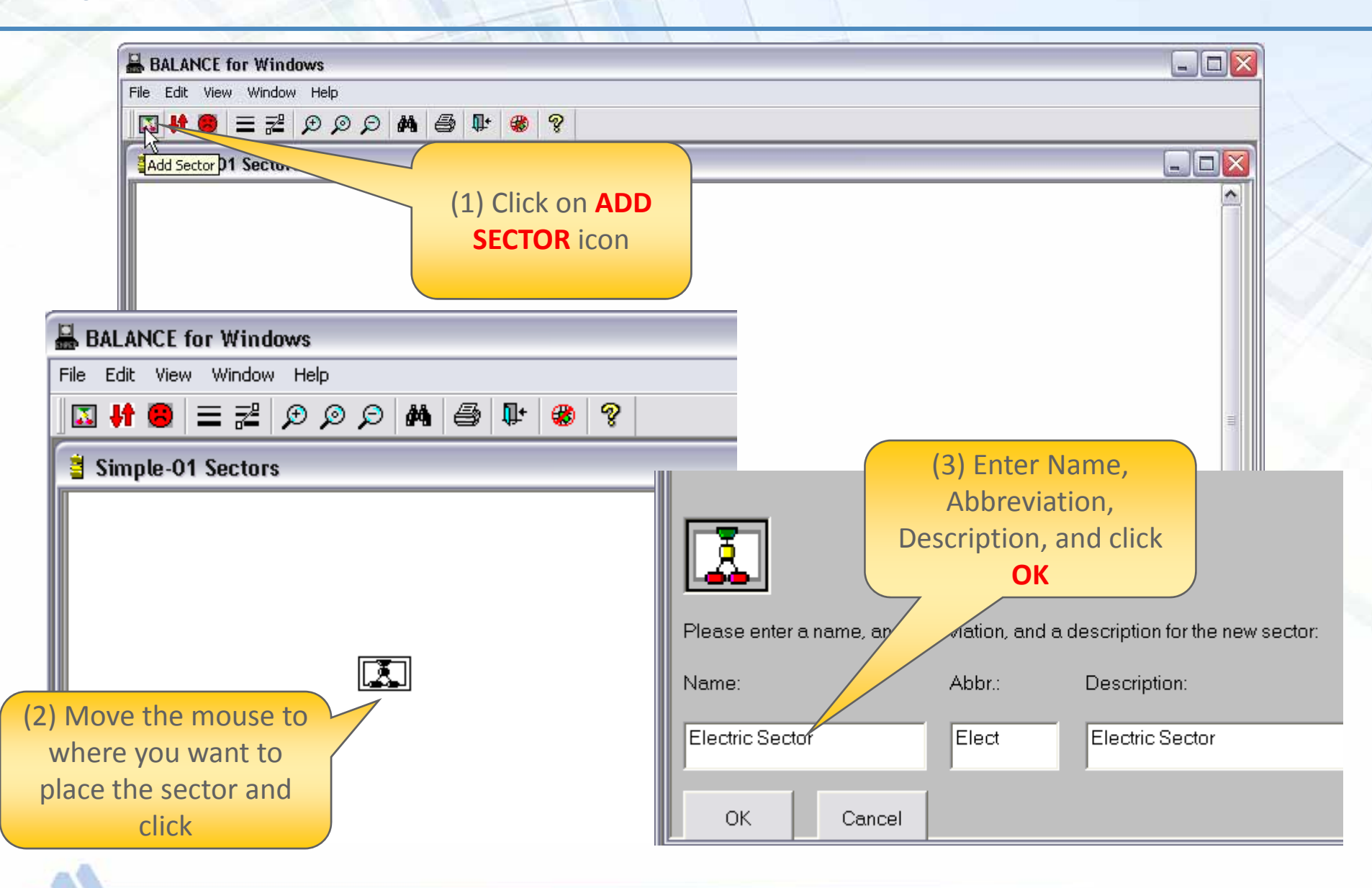

#### **Step 6: Enter the Sector by Double-clicking**

| BALANCE for Windows        |              |
|----------------------------|--------------|
| File Edit View Window Help |              |
| 🖸 👭 😂 🚍 🕾 🗩 🖉 🖉 👹 🏶        | 8            |
| Simple-01 Sectors          |              |
| <br>[                      |              |
|                            |              |
|                            | Double-click |
|                            | the sector   |
|                            |              |
| Elect                      |              |
|                            |              |
|                            |              |
|                            |              |
|                            |              |
|                            |              |

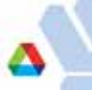

# Step 7: Use the Node Pull-down Icon and Select the Node you Want to Include in the Sector

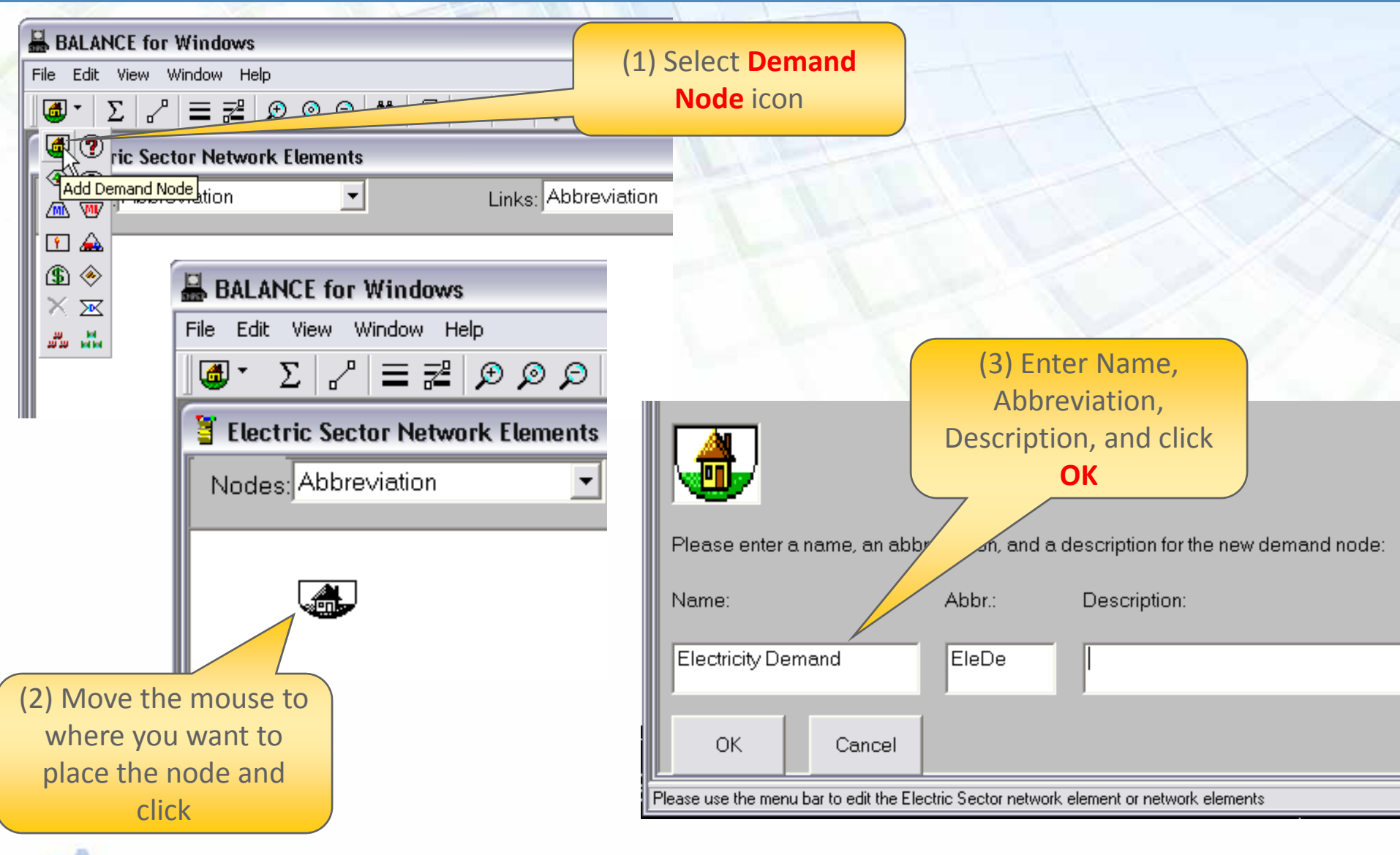

## Step 8: Repeat Step 7 for all Nodes in the Network

| <ul> <li>Name: Decision node</li> <li>Abbreviation: Decis</li> <li>Conversion process node 1</li> <li>Name: Coal power plant</li> <li>Abbreviation: CoaPP</li> <li>Conversion process node 2</li> <li>Nerve Case are shaded</li> </ul> |
|----------------------------------------------------------------------------------------------------|
| <ul> <li>Abbreviation: Decis</li> <li>Conversion process node 1</li> <li>Name: Coal power plant</li> <li>Abbreviation: CoaPP</li> <li>Conversion process node 2</li> <li>News Coal power plant</li> </ul>                              |
| Conversion process node 1<br>- Name: Coal power plant<br>- Abbreviation: CoaPP<br>Conversion process node 2                                                                                                    |
| <ul> <li>Name: Coal power plant</li> <li>Abbreviation: CoaPP</li> <li>Conversion process node 2</li> <li>Name: Coappendiate</li> </ul>                                                                                                 |
| - Abbreviation: CoaPP<br>Conversion process node 2                                                                                                    |
| Conversion process node 2                                                                                                    |
|                                                                                                    |
| – Name: Gas power plant                                                                                                    |
| – Abbreviation: GasPP                                                                                                    |
| Depletable resource node 1                                                                                                    |
| - Name: Coal resource                                                                                                    |
| – Abbreviation: Coal                                                                                                    |
| Depletable resource node 2                                                                                                    |
| – Name: Natural gas resource                                                                                                    |
| – Abbreviation: Gas                                                                                                    |
|                                                                                                    |
|                                                                                                    |
| Coal Gas                                                                                                    |
|                                                                                                    |

### Step 9: Use the "Add Link" Icon in the Menu to Draw the Links and to Connect the Nodes

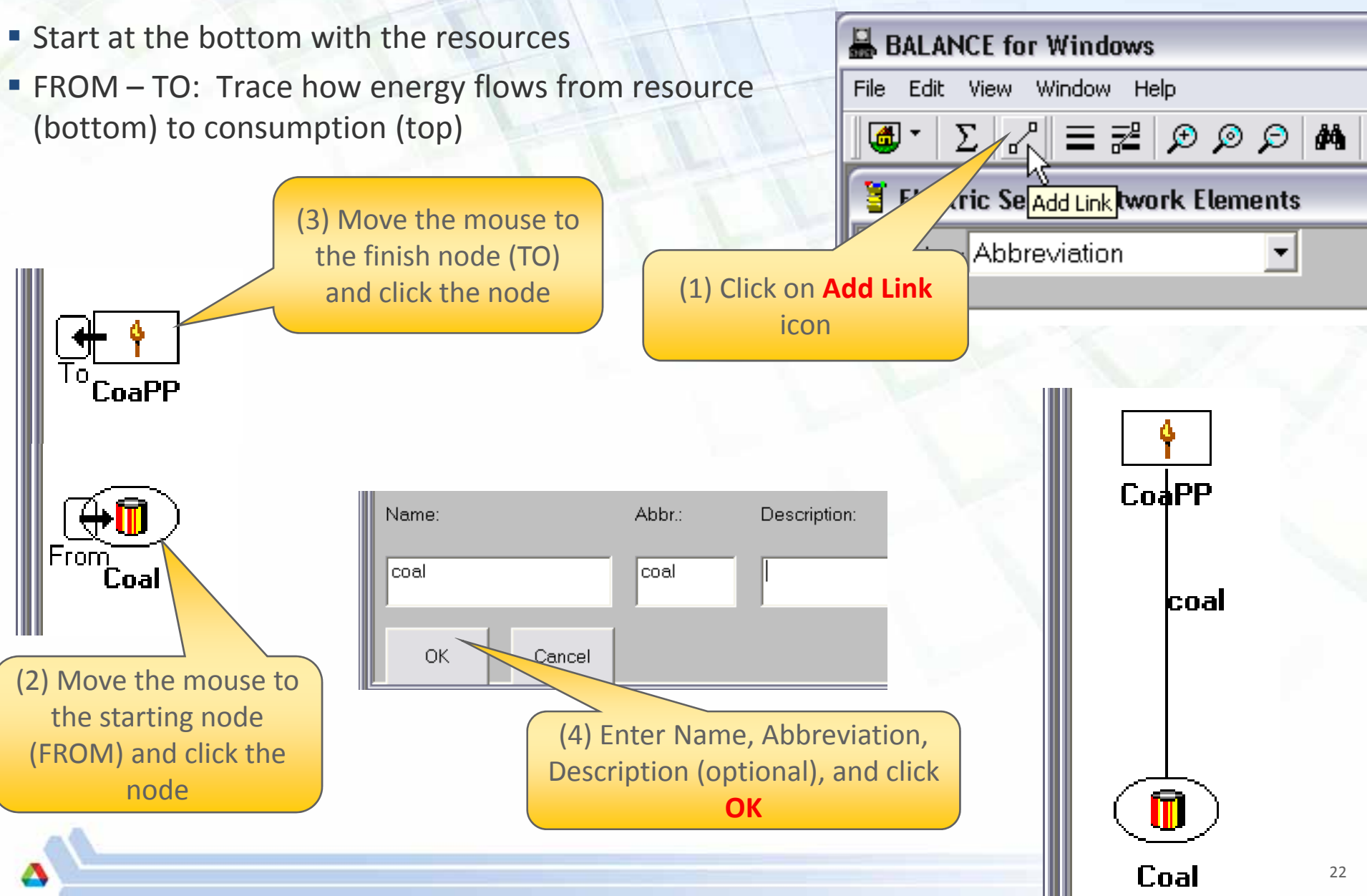

### Step 10: Repeat Step 9 for all Links in the Network

- Gas resource to gas power plant
  - Name: gas
  - Abbreviation: gas
- Coal power plant to decision node
  - Name: coal electricity
  - Abbreviation: co-el
- Gas power plant to decision node
  - Name: gas electricity
  - Abbreviation: gs-el
- Decision node to demand node
  - Name: electricity
  - Abbreviation: elect

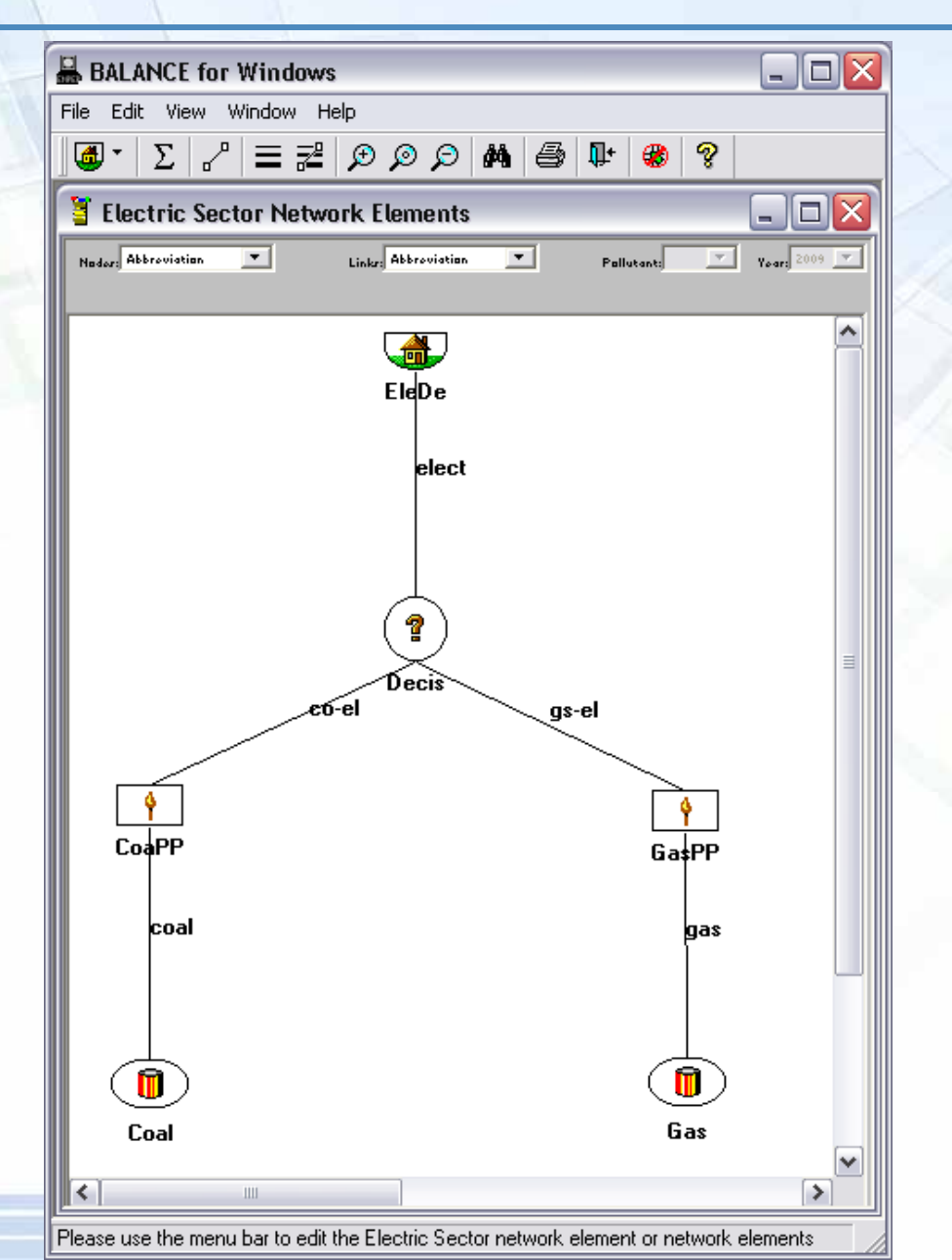

23

### Step 11: Validate Integrity of Network Structure

| BALANCE for Windows                         | (1) Click on the Close     | se    |
|---------------------------------------------|----------------------------|-------|
| File Edit View Window Help                  | icon to close the          |       |
| ] <b>@ ·</b>   ∑   ~   ☰ ╦   ⊅ ୭ ୭ ⊅   ₩    | Sector sector              |       |
| Electric Sector Network Elements            |                            |       |
| Nador: Abbroviation 💌 Linkr: Abbroviation 💌 | Pollutant: Year: 2009 V    |       |
| EleDe                                       |                            |       |
|                                             |                            |       |
|                                             | BALANCE for Windows        |       |
|                                             | File Edit View Window Help |       |
|                                             | S 👯 😕 🚍 🕫 🔉 🔊 🔎 🛤 🚭 💵 🍪 ?  |       |
|                                             | Simup-down pectors         | _ 🗆 🔀 |
| (2) Click on the <b>up</b> -                |                            |       |
| down icon to run the                        |                            |       |
| Valioalion                                  |                            |       |
| Vandation                                   |                            |       |

### Step 11: Validate Integrity of Network Structure (cont'd)

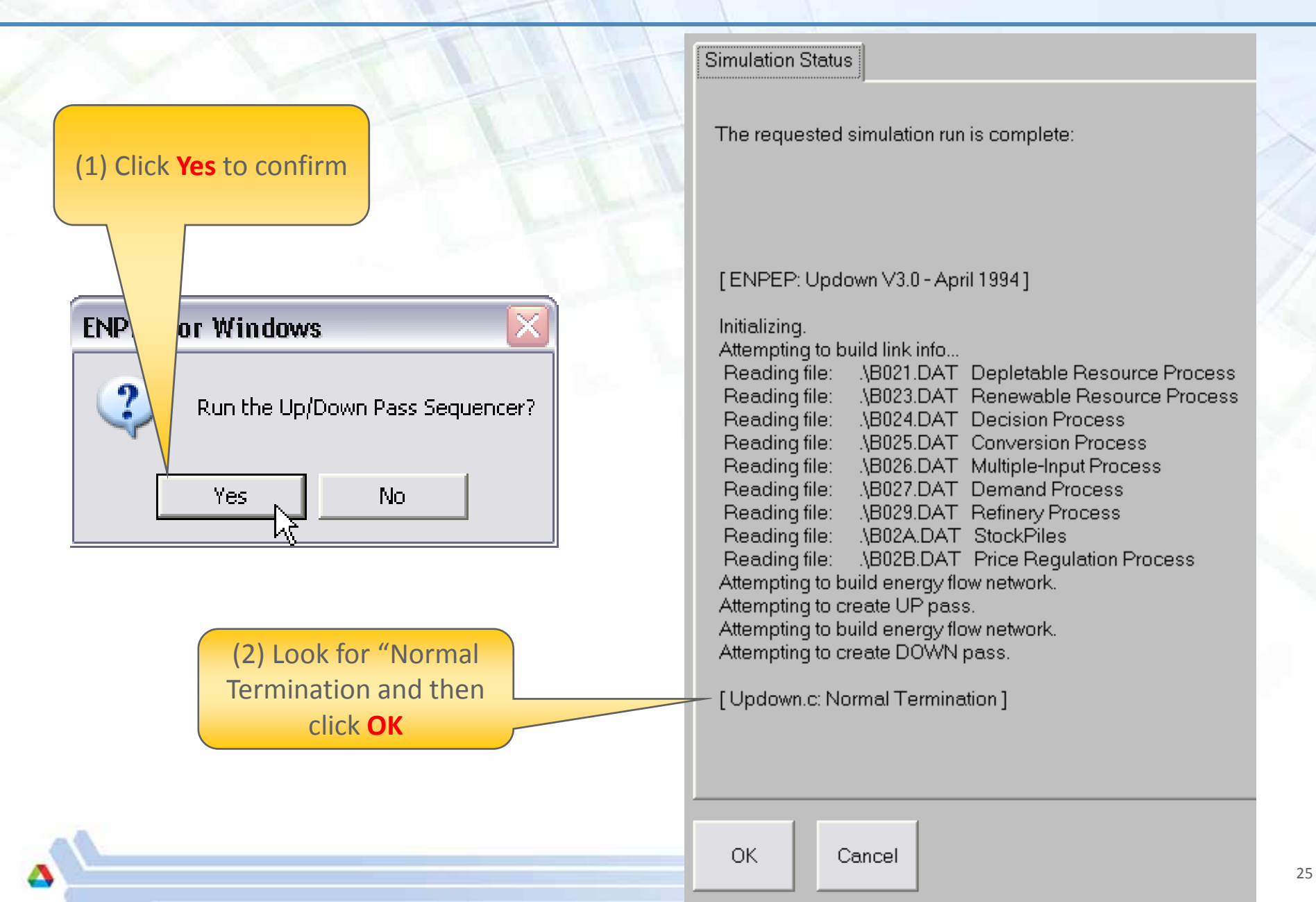

#### Step 12: Enter Input Data – Resource Nodes (Coal)

| Technical Properties Economic Properties Emission | ons Properties IPCC                                               |                                                                                    |
|---------------------------------------------------|-------------------------------------------------------------------|------------------------------------------------------------------------------------|
| Base Year Production (kboe)                       | 6000         Capacit           Year         (kboe)           2009 | Coal consumption in<br>2009                                                        |
|                                                   | Technical Properties Economic Prope                               | erties     Emissions Properties     IPCC       Rate     Curve Intercept            |
|                                                   | Year (Fraction                                                    | (\$/boe)         Curve Slope         Curve Quadratic           0.015         9.000 |
|                                                   | 2010                                                              | 0.015                                                                              |
|                                                   | 2012                                                              | 0.015<br>Price of coal in 2009 and                                                 |
|                                                   | 2015                                                              | 0.015 increase                                                                     |
|                                                   | 2017                                                              | 0.015                                                                              |
|                                                   | 2019                                                              | 0.015                                                                              |
|                                                   | 2021                                                              | 0.015<br>0.015                                                                     |

#### **Step 12: Enter Input Data – Resource Nodes (Gas)**

| Technical Properties Economic Properties Emis | sions Properties   IPCC                                             | 3                                                                                               |                                                                                                    |
|-----------------------------------------------|---------------------------------------------------------------------|-------------------------------------------------------------------------------------------------|----------------------------------------------------------------------------------------------------|
| Base Year Production (kboe)                   | 1000<br><u>Year</u><br>2009<br>2010<br>2011<br>2012<br>2013<br>2013 | Capacity<br>(kboe)                                                                              | Gas consumption in<br>2009                                                                                            |
|                                               | Technical Properties Ecor<br><u>Year</u><br>2009<br>2010<br>2011    | nomic Properties Emis<br>Price Growth Rate Cu<br>(Fraction)<br>0.010<br>0.010<br>0.010<br>0.010 | sions Properties IPCC<br><u>inve Intercept</u><br><u>(\$/boe)</u> <u>Curve Slope</u> <u>Curve Quadratic</u><br>20.000 |
|                                               | 2012 2013 2014                                                      | 0.010                                                                                           | Price of gas in 2009 and expected annual price                                                                        |
|                                               | 2015<br>2016<br>2017<br>2018<br>2019<br>2020                        | 0.010<br>0.010<br>0.010<br>0.010<br>0.010<br>0.010                                              | increase                                                                                                    |
| 4                                             | 2021                                                                | 0.010                                                                                           |                                                                                                    |

# Step 13: Enter Input Data – Conversion Nodes (Coal Power Plant)

| Technical Properties Economic Properties Emissions Properties |      |                                                  |                                                |                                                 |                                                   |  |  |  |
|---------------------------------------------------------------|------|--------------------------------------------------|------------------------------------------------|-------------------------------------------------|---------------------------------------------------|--|--|--|
|                                                               | Year | <u>Single Plant</u><br>Output Capacity<br>(kboe) | <u>All Plants</u><br>Output Capacity<br>(kboe) | <u>Typical</u><br>Capacity Factor<br>(Fraction) | <u>Output/Input</u><br><u>Ratio</u><br>(Fraction) |  |  |  |
|                                                               | 2009 | 2,716.000                                        | 999,999.000                                    | 0.750                                           | 0.380                                             |  |  |  |
|                                                               | 2010 |                                                  |                                                |                                                 |                                                   |  |  |  |
|                                                               | 2011 |                                                  |                                                |                                                 |                                                   |  |  |  |
|                                                               | 2012 |                                                  |                                                |                                                 |                                                   |  |  |  |

| Technic | al Properties | Economic Properties                                   | Emissions Properties                                               | ;                                                  |                             |
|---------|---------------|-------------------------------------------------------|--------------------------------------------------------------------|----------------------------------------------------|-----------------------------|
|         | <u>Year</u>   | <u>Single Plant Capital</u><br>Investment<br>(\$1000) | <u>Operating and</u><br><u>Maintenance Cost</u><br><u>(\$/boe)</u> | <u>Life</u><br><u>Expectancy</u><br><u>(Years)</u> | Interest Rate<br>(Fraction) |
| [       | 2009          | 730,000.000                                           | 6.900                                                              | 30.00                                              | 0.100                       |
| [       | 2010          |                                                       |                                                                    |                                                    |                             |
| [       | 2011          |                                                       |                                                                    |                                                    |                             |
| [       | 2012          |                                                       |                                                                    |                                                    |                             |
| [       | 2013          |                                                       |                                                                    |                                                    |                             |

# Step 13: Enter Input Data – Conversion Nodes (Gas Power Plant)

| Technical Prop | perties Econo | omic Properties                           | Emissions Propertie                            | 5                                                      |                                                   |
|----------------|---------------|-------------------------------------------|------------------------------------------------|--------------------------------------------------------|---------------------------------------------------|
|                | Year          | Single Plant<br>Output Capacity<br>(kboe) | <u>All Plants</u><br>Output Capacity<br>(kboe) | <u>Typical</u><br><u>Capacity Factor</u><br>(Fraction) | <u>Output/Input</u><br><u>Ratio</u><br>(Fraction) |
|                | 2009          | 2,716.00                                  | 0 999,999.000                                  | 0.750                                                  | 0.510                                             |
|                | 2010          |                                           |                                                |                                                        |                                                   |
|                | 2011          |                                           |                                                |                                                        |                                                   |
|                | 2012          |                                           |                                                |                                                        |                                                   |
|                | 2013          |                                           |                                                |                                                        |                                                   |

| Technical Proper | ties | Economic Properties                                   | Emissions Properties                                               |                                             |                             |
|------------------|------|-------------------------------------------------------|--------------------------------------------------------------------|---------------------------------------------|-----------------------------|
| Year             |      | <u>Single Plant Capital</u><br>Investment<br>(\$1000) | <u>Operating and</u><br><u>Maintenance Cost</u><br><u>(\$/boe)</u> | <u>Life</u><br><u>Expectancy</u><br>(Years) | Interest Rate<br>(Fraction) |
| 2009             |      | 328,000.000                                           | 3.100                                                              | 30.00                                       | 0.100                       |
| 2010             |      |                                                       |                                                                    |                                             |                             |
| 2011             |      |                                                       | [                                                                  |                                             |                             |
| 2012             |      |                                                       |                                                                    |                                             |                             |
| 2013             |      |                                                       |                                                                    |                                             |                             |
|                  | _    |                                                       |                                                                    |                                             |                             |

#### **Step 14: Enter Input Data – Decision/Allocation Node**

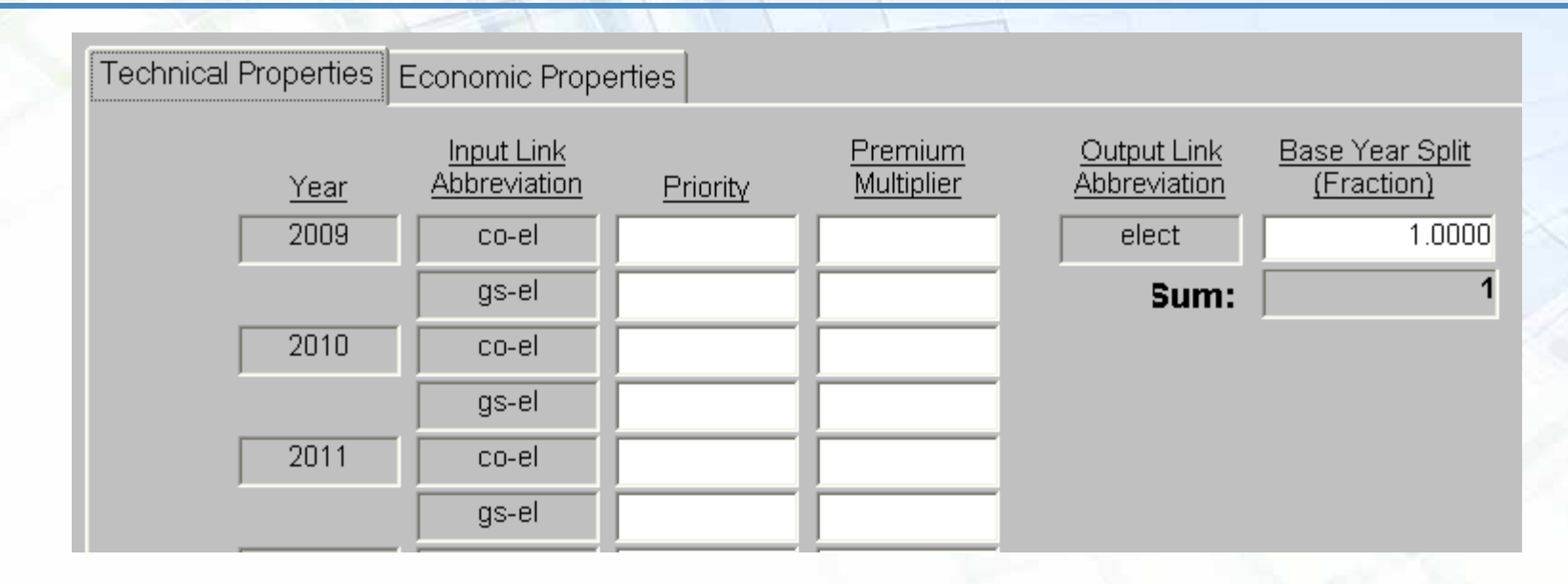

| Technical Properties | Economic Prope             | erties                               |                    |                  |            |
|----------------------|----------------------------|--------------------------------------|--------------------|------------------|------------|
| <u>Year</u><br>2009  | Price Sensitivity<br>3.000 | Lag Parameter<br>(Fraction)<br>0.100 | Electric Grid link | <u>Stockpile</u> | Run MSHARE |
|                      |                            |                                      |                    |                  |            |

### **Step 15: Enter Input Data – Demand Node**

|                           |                                  | Δ          |                |
|---------------------------|----------------------------------|------------|----------------|
| Economic Properties Emiss | sions Properties                 |            |                |
| <u>Year</u>               | <u>Growth Rate</u><br>(Fraction) | Elasticity | <u>Түре</u>    |
| 2009                      | 0.020                            | 0          | Non Linear 🛛 🗸 |
| 2010                      | 0.020                            |            |                |
| 2011                      | 0.020                            |            |                |
| 2012                      | 0.020                            |            |                |
| 2013                      | 0.020                            |            |                |
| 2014                      | 0.020                            |            |                |
| 2015                      | 0.020                            |            |                |
| 2016                      | 0.020                            |            |                |
| 2017                      | 0.020                            |            |                |
| 2018                      | 0.020                            |            |                |
| 2019                      | 0.020                            |            |                |
| 2020                      | 0.020                            |            |                |
| 2021                      | 0.020                            |            |                |
| 2022                      | 0.020                            |            |                |

#### Step 16: Run ENPEP-BALANCE

| BALANCE for Windows                      | (1) Click on the Close                |
|------------------------------------------|---------------------------------------|
| File Edit View Window Help               | icon to close the                     |
| Σ ∠  ≡ ≓ ⊅ ∅ ∅ ₩  ∰                      | sector                                |
| Electric Sector Network Elements         |                                       |
| Noder: Abbreviation TLinkr: Abbreviation | Pallutant: Year. 2009 Y               |
|                                          |                                       |
| EleDe                                    | BALANCE for Windows                   |
|                                          | File Edit View Window Help            |
|                                          | _ <b>I I I I I I I I I I</b>          |
|                                          |                                       |
|                                          | (2) Click on the <b>Run</b>           |
|                                          | BALANCE icon to run<br>the simulation |
|                                          |                                       |
|                                          | Elect                                 |
|                                          |                                       |

#### Step 16: Run ENPEP-BALANCE (cont'd)

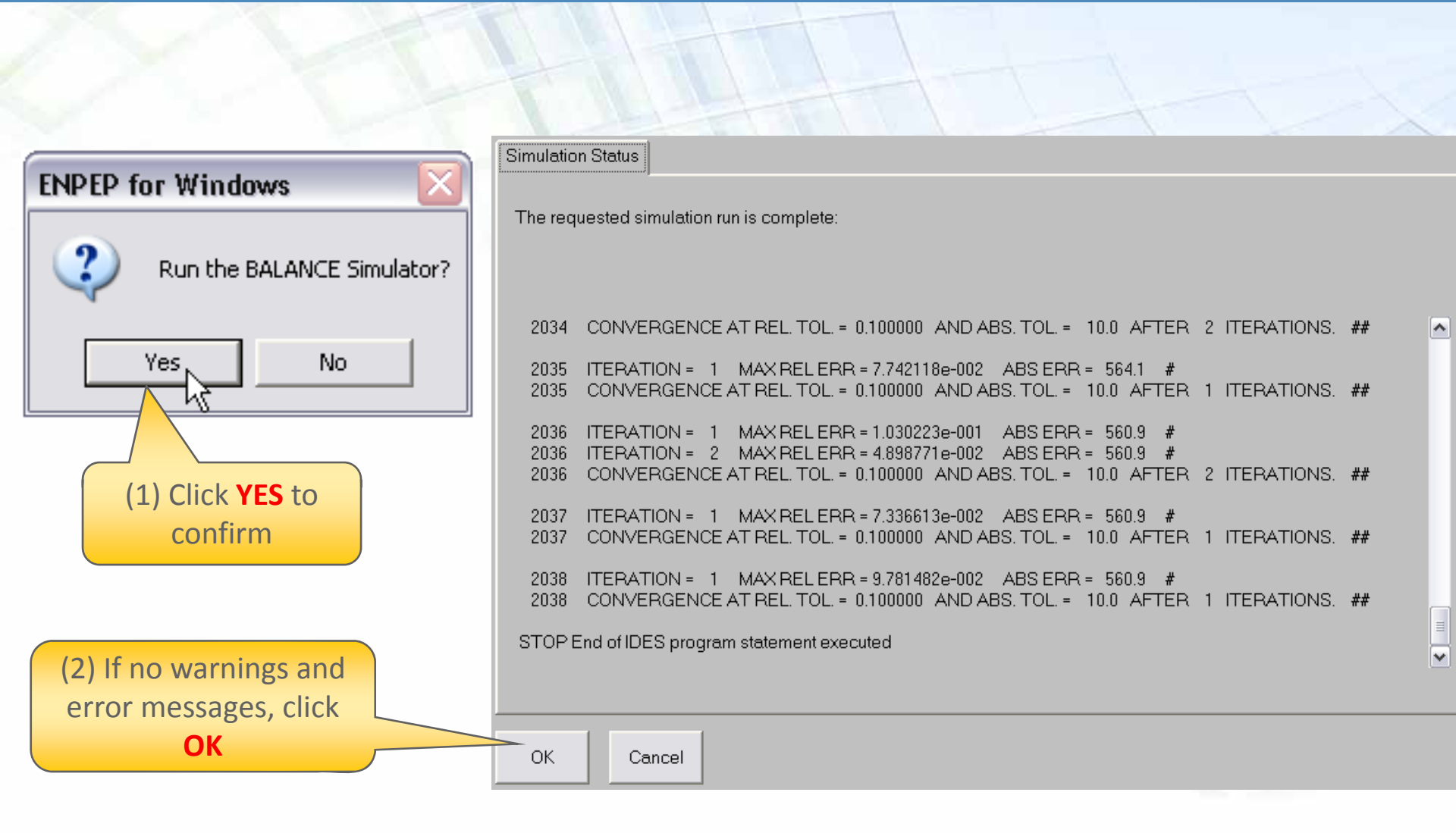

#### Step 17: Review Results at Decision/Allocation Node

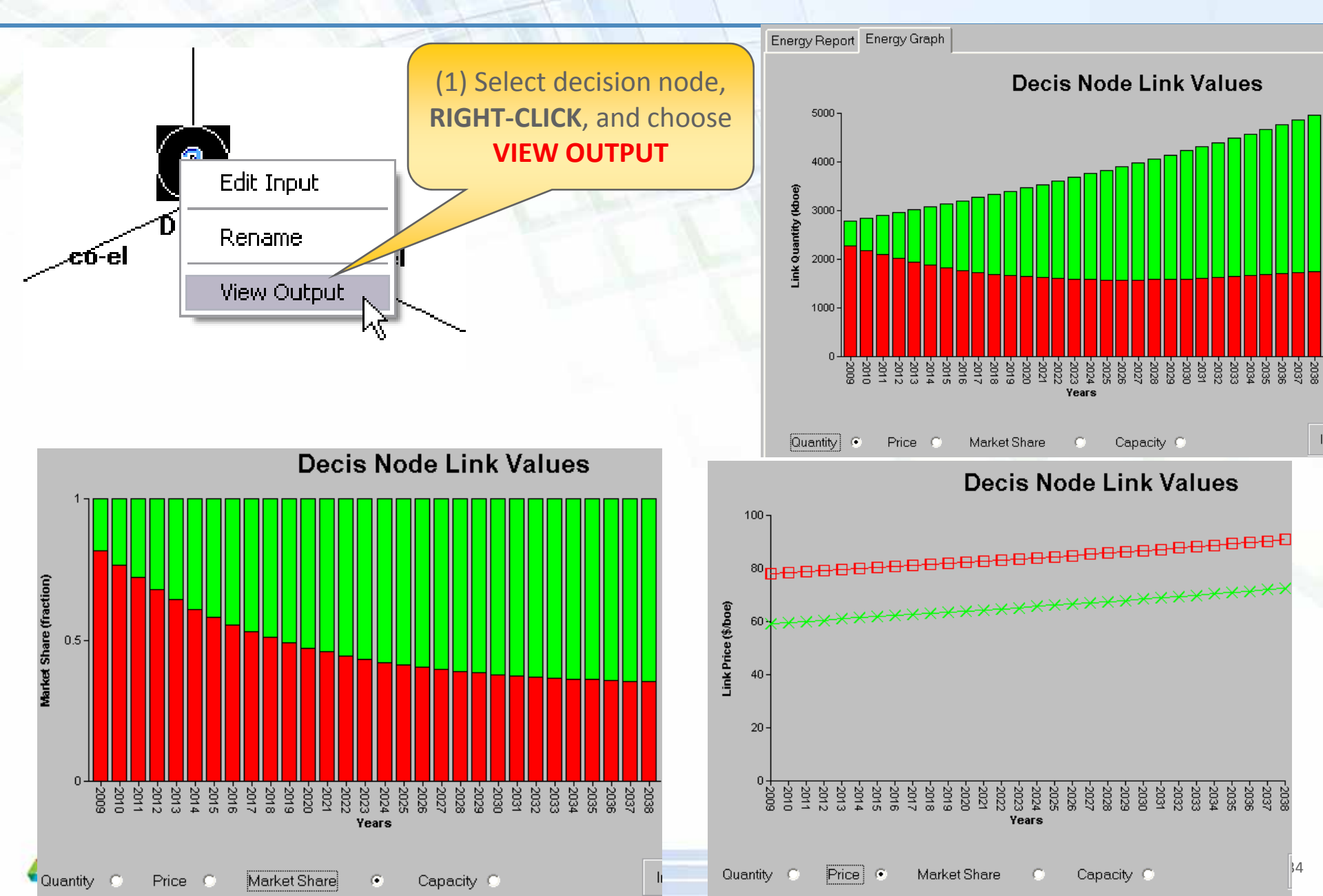

#### Run the Following Scenarios and Interpret the Results

#### Higher price sensitivity (Decision/Allocation Node): 13

| Technical Pro                   | perties Economic Pr                   | roperties                           |                       |                   | Technical P           | roperties E | Economic Properties                | Emissions Properties        |
|---------------------------------|---------------------------------------|-------------------------------------|-----------------------|-------------------|-----------------------|-------------|------------------------------------|-----------------------------|
| Ye                              | ar Price Sensitiv                     | Lag Parameter<br>/ity (Fraction)    | Electric Grid link    |                   |                       | <u>Year</u> | <u>Price Growth</u><br><u>Rate</u> | Curve Intercept<br>(\$/boe) |
| 200                             | 13.0                                  | 0.100                               |                       |                   |                       | 2009        | 0.010                              | 20.000                      |
|                                 |                                       |                                     | a start               |                   |                       | 2010        | 0.010                              |                             |
| <ul> <li>Different §</li> </ul> | gas price scen                        | nario: 1% incr                      | rease                 |                   |                       | 2011        | 0.010                              |                             |
| until 2015                      | , 4% starting                         | in 2016                             |                       |                   |                       | 2012        | 0.010                              |                             |
|                                 |                                       |                                     |                       |                   |                       | 2013        | 0.010                              |                             |
|                                 |                                       |                                     |                       |                   |                       | 2014        | 0.010                              |                             |
|                                 |                                       |                                     |                       |                   |                       | 2015        | 0.010                              |                             |
| Effect of fi                    | inancing term                         | ns, for exampl                      | le                    |                   |                       | 2016        | 0.040                              |                             |
| gas power                       | plant: Intere                         | est rate of 25                      | %                     |                   |                       | 2017        | 0.040                              |                             |
|                                 | -                                     |                                     |                       |                   |                       | 2018        | 0.040                              |                             |
|                                 |                                       |                                     |                       |                   |                       | 2019        | 0.040                              |                             |
| Technical Properties            | Economic Properties                   | Emissions Properties                |                       |                   |                       | 2020        | 0.040                              |                             |
|                                 | <u>Single Plant Capital</u>           | Operating and                       | Life                  |                   |                       | 2021        | 0.040                              |                             |
| Year                            | <u>Investment</u><br>( <u>\$1000)</u> | <u>Maintenance Cost</u><br>(\$/boe) | Expectancy<br>(Years) | <u>Inte</u><br>(E | rest Rate<br>raction) | 2022        | 0.040                              |                             |
| 2009                            | 328,000.000                           | 3.100                               | 30.00                 |                   | 0.250                 |             |                                    | 10.00                       |
| 2010                            |                                       |                                     |                       |                   |                       |             |                                    |                             |

#### New Nuclear Power with Different Network Configuration

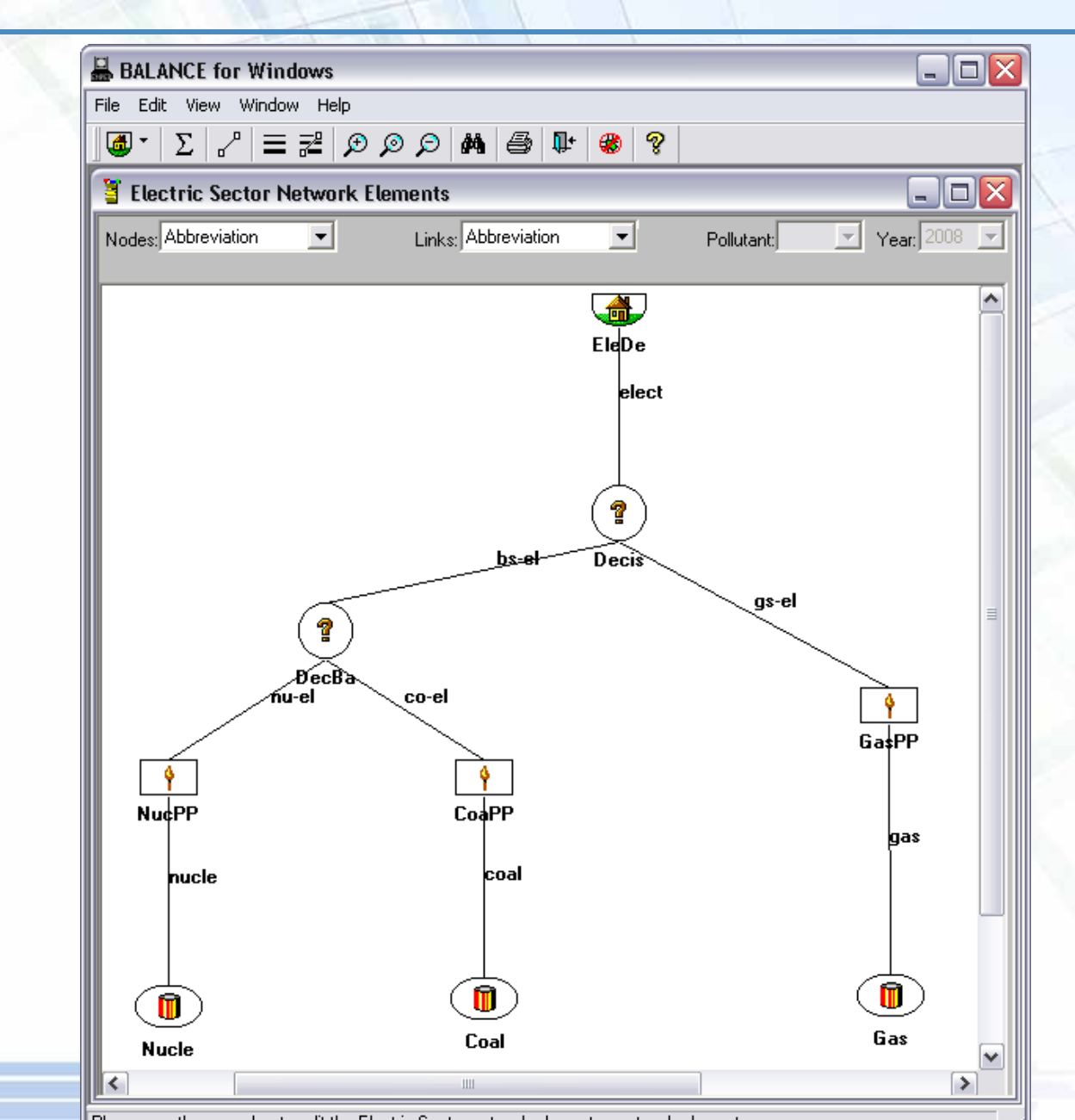

36

#### **Step 1: Enter Input Data – Resource Nodes (Nuclear Fuel)**

| Technical Properties Economic Properties Emissions Properties IP | 20          |          |
|------------------------------------------------------------------|-------------|----------|
| Base Year Production (kboe) 0                                    |             | Canacity |
|                                                                  | <u>Year</u> | (kboe)   |
|                                                                  | 2009        |          |
|                                                                  | 2010        |          |
|                                                                  | 2011        |          |
|                                                                  | 2012        |          |
|                                                                  | 2013        |          |
|                                                                  | 2014        |          |
|                                                                  |             |          |

| Technical Pr | operties    | Economic Properties  | Emissions Properties                      | IPCC               |                        |
|--------------|-------------|----------------------|-------------------------------------------|--------------------|------------------------|
|              | <u>Year</u> | Price Growth<br>Rate | <u>Curve Intercept</u><br><u>(\$/boe)</u> | <u>Curve Slope</u> | <u>Curve Quadratic</u> |
|              | 2009        | 0.01                 | 0 2.500                                   |                    |                        |
|              | 2010        | 0.01                 | ō                                         |                    |                        |
|              | 2011        | 0.01                 | o                                         |                    |                        |
|              | 2012        | 0.01                 | ō                                         |                    |                        |
|              | 2013        | 0.01                 | ō                                         |                    |                        |
|              | 2014        | 0.01                 | ō                                         |                    |                        |
|              | 2015        | 0.01                 | ō                                         |                    |                        |
|              | 2016        | 0.01                 | Ō                                         |                    |                        |
|              | 2017        | 0.01                 | ō                                         |                    |                        |

# Step 2: Enter Input Data – Conversion Nodes (Nuclear Power Plant)

| Technical Properti          | ies Econor                              | nic Properties 🛛 🗉                             | imissions Properties                                             |                                                 |                                                   |
|-----------------------------|-----------------------------------------|------------------------------------------------|------------------------------------------------------------------|-------------------------------------------------|---------------------------------------------------|
|                             | Year                                    | Single Plant<br>Output Capacity<br>(kboe)      | All Plants<br>Output Capacity<br>(kboe)                          | <u>Typical</u><br>Capacity Factor<br>(Fraction) | <u>Output/Input</u><br><u>Ratio</u><br>(Fraction) |
|                             | 2009                                    | 7,604.000                                      |                                                                  | 0.900                                           | 0.330                                             |
|                             | 2010                                    |                                                |                                                                  |                                                 |                                                   |
| i i i                       | 2011                                    |                                                |                                                                  |                                                 |                                                   |
|                             | 2012                                    |                                                |                                                                  |                                                 |                                                   |
|                             | 2013                                    |                                                |                                                                  |                                                 |                                                   |
|                             | 2014                                    |                                                |                                                                  |                                                 |                                                   |
|                             | 2015                                    |                                                |                                                                  |                                                 |                                                   |
|                             | 2016                                    |                                                |                                                                  |                                                 |                                                   |
|                             | 2017                                    |                                                |                                                                  |                                                 |                                                   |
|                             | 2018                                    |                                                |                                                                  |                                                 |                                                   |
|                             | 2019                                    |                                                | 999,999.000                                                      |                                                 |                                                   |
|                             | 2020                                    |                                                |                                                                  |                                                 |                                                   |
|                             | 2021                                    |                                                |                                                                  |                                                 |                                                   |
| Fechnical Properties        | Economic F                              | Properties Emis                                | sions Properties                                                 |                                                 |                                                   |
| <u>Year</u><br>2009<br>2010 | Single Plan<br>Invest<br>(\$10<br>3,500 | nt Capital Op<br>ment Main<br>00)<br>1,000.000 | berating and<br><u>itenance Cost</u><br><u>(\$/boe)</u><br>0.800 | Life<br>Expectancy<br>(Years)<br>40.00          | Interest Rate<br>(Fraction)<br>0.100              |
| 2011                        |                                         |                                                |                                                                  | ĺ                                               |                                                   |

#### **Step 3: Enter Input Data – Decision/Allocation Node**

| Technical | Properties E | conomic Prope              | rties    |                       |                             |                               |
|-----------|--------------|----------------------------|----------|-----------------------|-----------------------------|-------------------------------|
|           | Year         | Input Link<br>Abbreviation | Priority | Premium<br>Multiplier | Output Link<br>Abbreviation | Base Year Split<br>(Fraction) |
|           | 2009         | nu-el                      |          | <u> </u>              | Sum:                        | 1.0000                        |
|           | 2010         | co-el                      |          |                       |                             | ,                             |
|           |              | nu-el                      |          |                       |                             |                               |

| Techni | cal Propertie | s Economic Prope         | rties                       |                           |
|--------|---------------|--------------------------|-----------------------------|---------------------------|
|        | <u>Year</u>   | <u>Price Sensitivity</u> | Lag Parameter<br>(Fraction) | <u>Electric Grid link</u> |
|        | 2009          | 3.000                    | 0.100                       | •                         |
|        |               |                          |                             |                           |

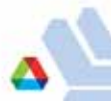

#### **Step 4: Review Results at Decision/Allocation Node**

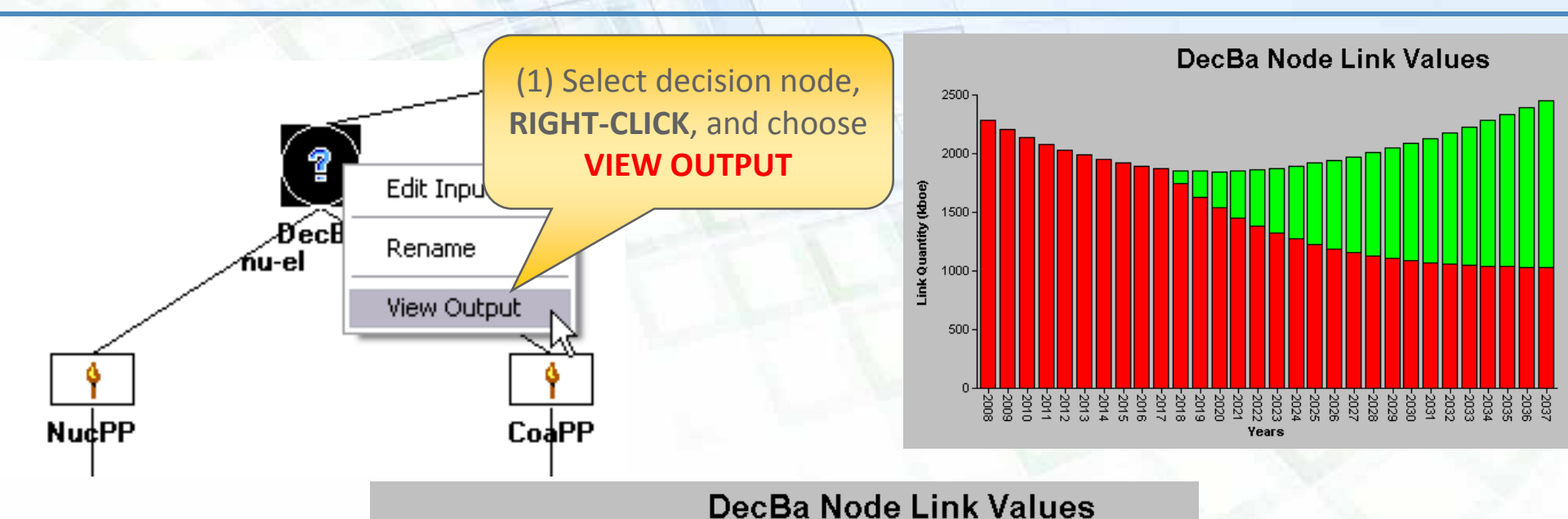

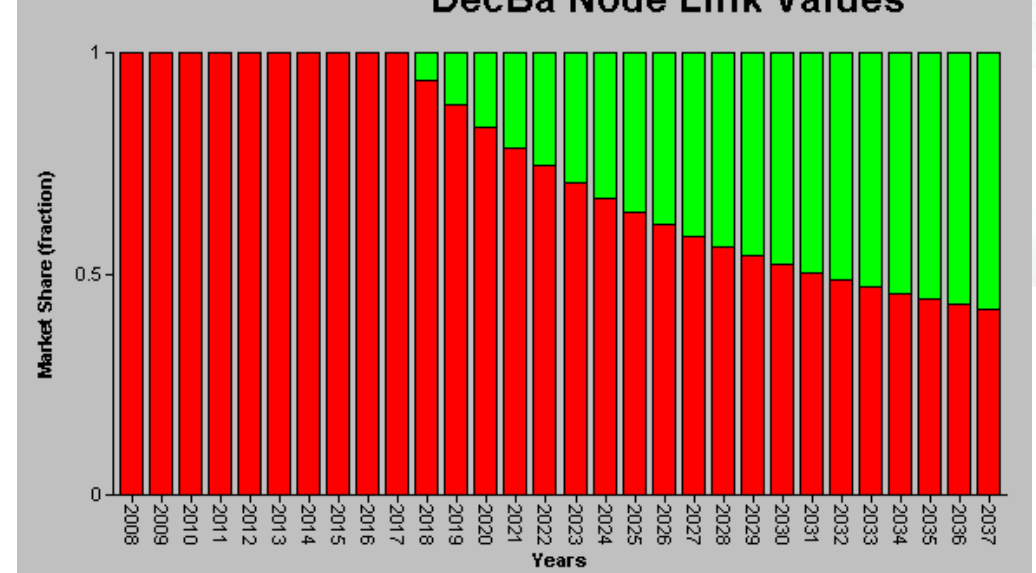

#### Run the Following Scenarios and Interpret the Results

Effect of financing terms, for example nuclear power plant: Interest rate of 18%

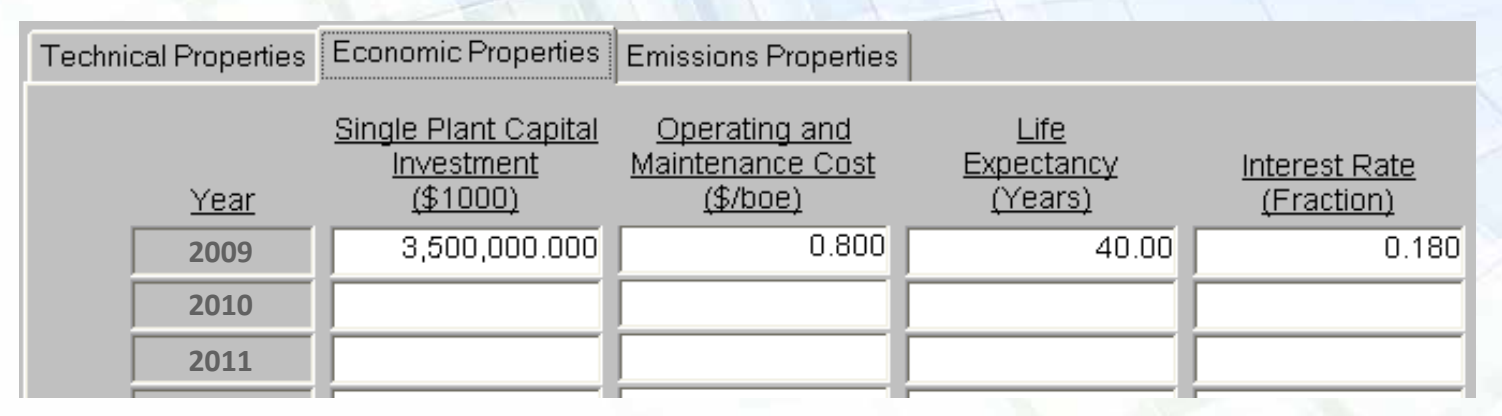

Effect of carbon price

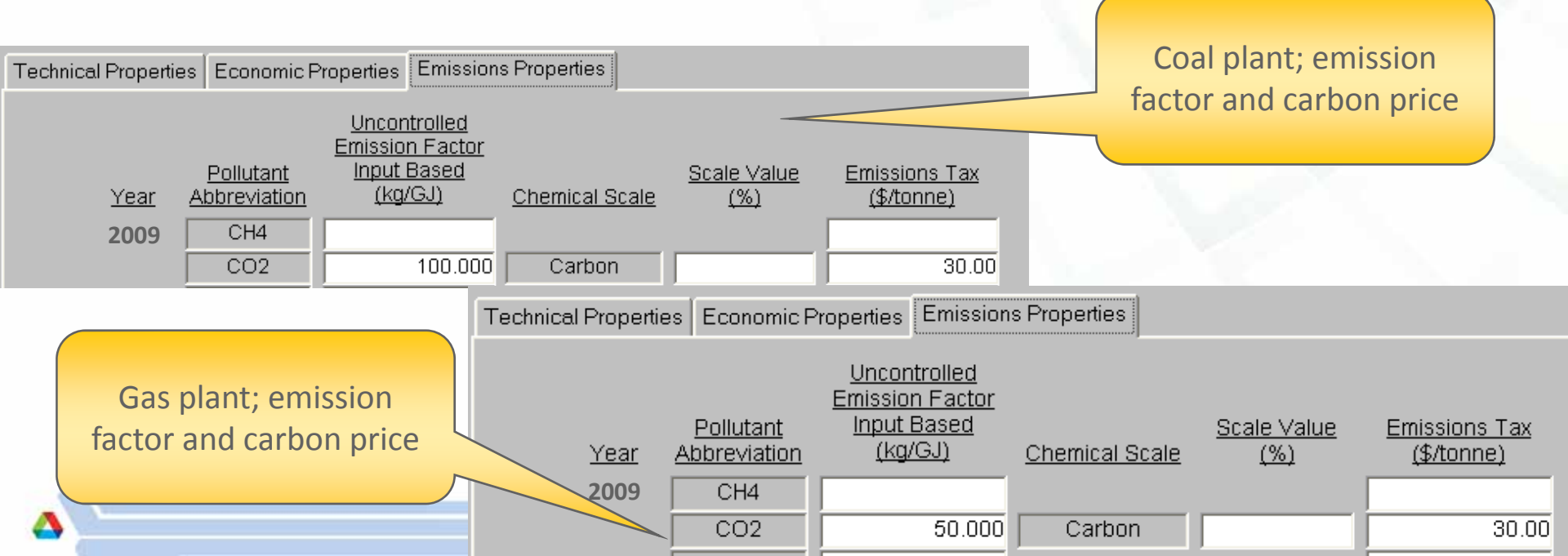